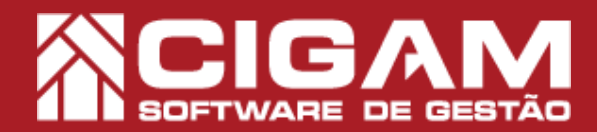

## Guia Prático

Requisitos: -Estar em Loja; -Acessar <Movimentação Financeira> e <Estatísticas de Vendas> -A partir da versão 15.2.2000

## Como verificar as estatísticas de venda da loja?

**Objetivo:** Saiba como proceder para visualizar as estatísticas de venda da sua loja. Neste módulo você poderá visualizar as vendas realizadas em um determinado período, podendo assim visualizar o total recebido, quantidade de itens vendidos, cancelados, entre outras informações.

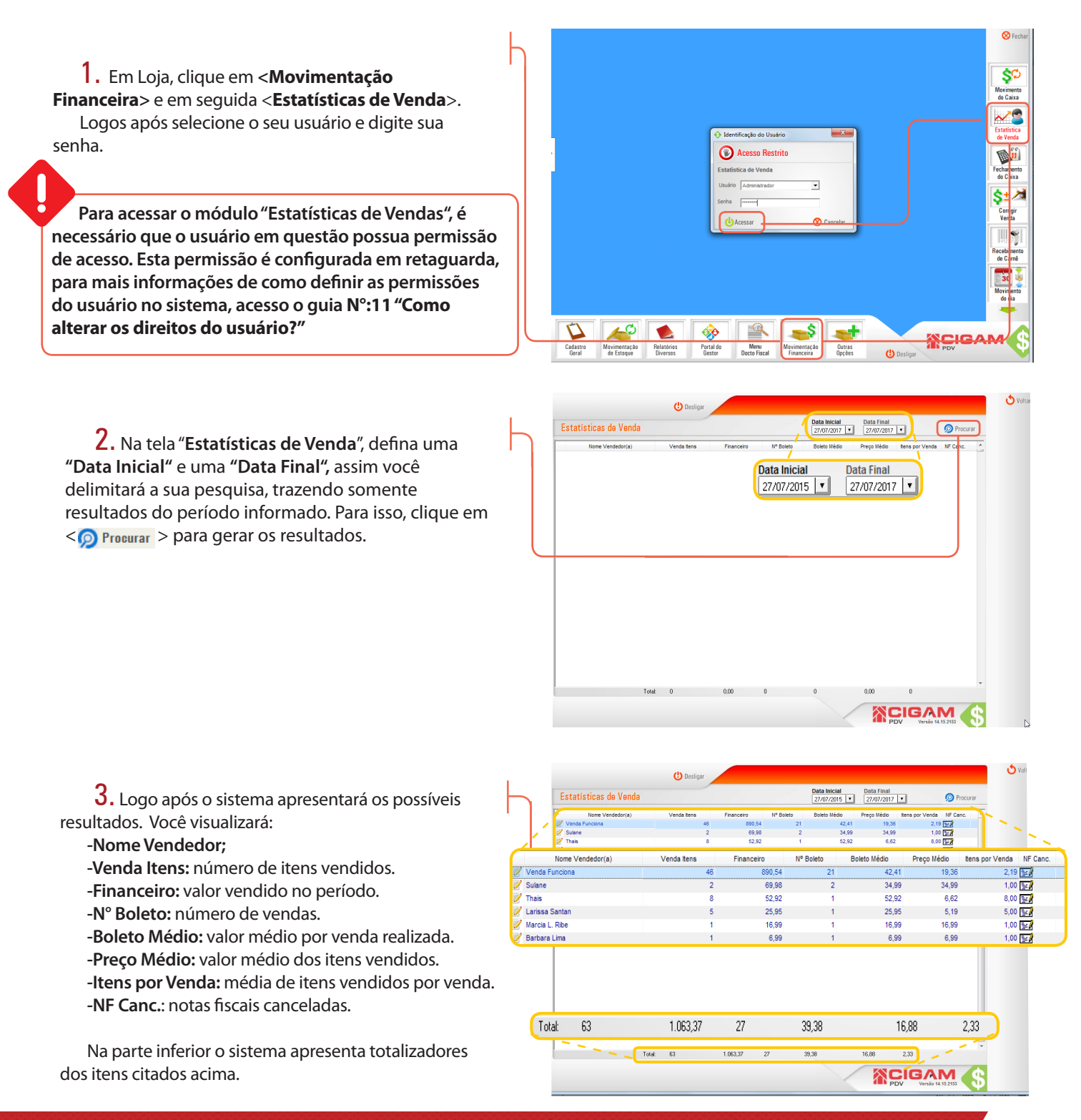

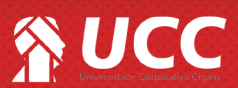

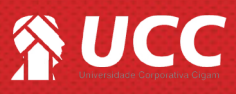

4. O sistema permite que você visualize mais detalhes.

Para visualizar detalhes das vendas realizadas por um vendedor específico, clique no ícone de edição < 📝 >.

Você poderá também visualizar detalhes das Notas Fiscais canceladas de um vendedor no período, para isso clique no ícone de nota  $< \mathbb{F}$ >.

O Vo 

2

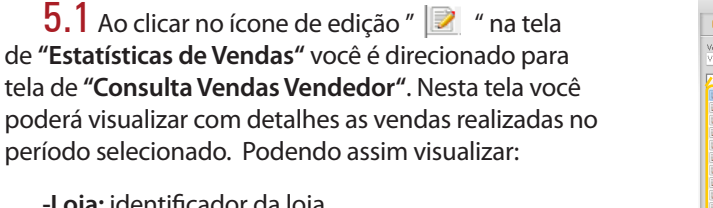

-Loja: identificador da loja.

-Data: data em que o item foi vendido.

-Cliente: cliente que realizou a compra.

-Nota Fiscal: número da nota fiscal.

-ECF: número da ECF.

-Cód de barras: código de barras do item vendido.

-Descrição: descrição do produto.

-Qtd: quantidade vendida.

-Valor Original: valor original do item (sem descontos).

-Valor realizado: valor pelo qual foi vendido o item.

O sistema apresentará na parte inferior da tela um totalizador, com o valor total recebido no período pelo vendedor analisado.

5.2 Ao clicar no ícone de nota " 📰 " na tela de "Estatísticas de Vendas" você é direcionado para tela de "Notas Fiscais Canceladas". Nesta tela você poderá visualizar com detalhes as vendas canceladas por um vendedor específico no período informado.

Visualizando as informações:

Num NF: número da nota fiscal cancelada. CPF/CNPJ: CPF/CNPJ do cliente. Chave NFe: chave de acesso da nota fiscal eletrônica.

Val. Total: valor total dos itens cancelados na nota.

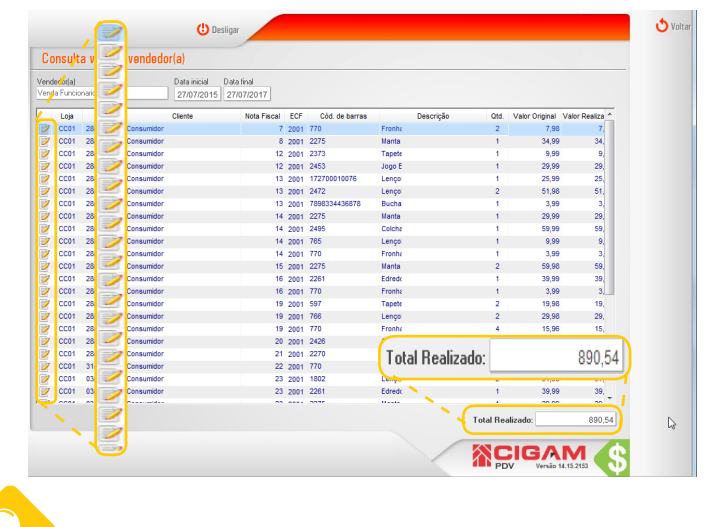

Clicando no ícone de edição em destague, você terá acesso ao módulo "Corrigir Venda", para assim efetuar uma possível correção.

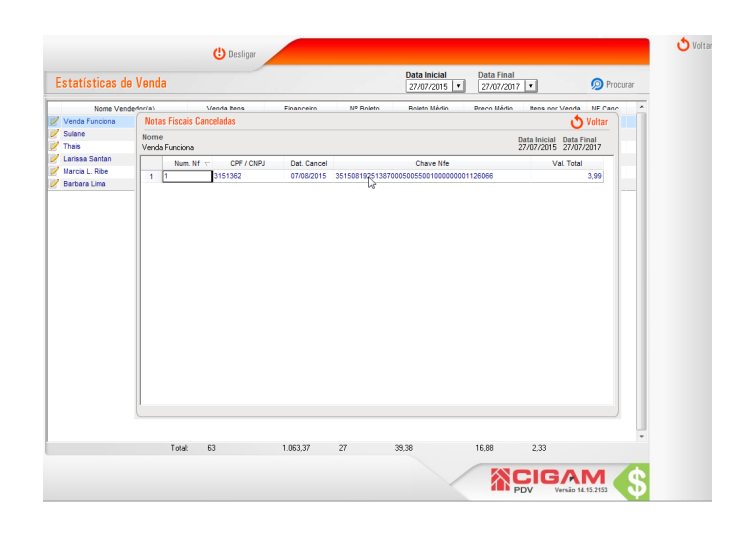

Muito Bem! Agora você sabe como verificar as estatísticas de venda da sua loja Boas Vendas!

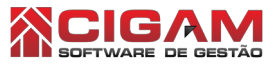

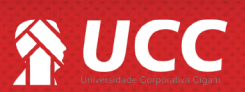